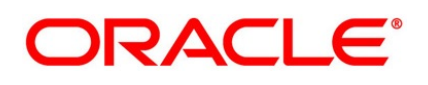

Relationship Pricing User Guide

# **Oracle Banking Treasury Management**

Release 14.6.1.0.0

Part No. F61876-01

August 2022

# copyright

## Copyright: 2022

Copyright Holder: Oracle

Product Name: Oracle Financial Software Services, Oracle park, off western express highway, Goregaun (east) mumbai, Maharashtra 400 063, India, Phone Number - 91-22 6718 3000, 91-22 6718 3001. www.oracle.com/financial services

Oracle and Java are registered trademarks of Oracle and/or its affiliates. Other names may be trademarks of their respective owners.

U.S. GOVERNMENT END USERS: Oracle programs, including any operating system, integrated software, any programs installed on the hardware, and/or documentation, delivered to U.S. Government end users are "commercial computer software" pursuant to the applicable Federal Acquisition Regulation and agency-specific supplemental regulations. As such, use, duplication, disclosure, modification, and adaptation of the programs, including any operating system, integrated software, any programs installed on the hardware, and/or documentation, shall be subject to license terms and license restrictions applicable to the programs. No other rights are granted to the U.S. Government.

This software or hardware is developed for general use in a variety of information management applications. It is not developed or intended for use in any inherently dangerous applications, including applications that may create a risk of personal injury. If you use this software or hardware in dangerous applications, then you shall be responsible to take all appropriate failsafe, backup, redundancy, and other measures to ensure its safe use. Oracle Corporation and its affiliates disclaim any liability for any damages caused by use of this software or hardware in dangerous applications.

This software and related documentation are provided under a license agreement containing restrictions on use and disclosure and are protected by intellectual property laws. Except as expressly permitted in your license agreement or allowed by law, you may not use, copy, reproduce, translate, broadcast, modify, license, transmit, distribute, exhibit, perform, publish or display any part, in any form, or by any means. Reverse engineering, disassembly, or de-compilation of this software, unless required by law for interoperability, is prohibited. The information contained herein is subject to change without notice and is not warranted to be error-free. If you find any errors, please report them to us in writing

This software or hardware and documentation may provide access to or information on content, products and services from third parties. Oracle Corporation and its affiliates are not responsible for and expressly disclaim all warranties of any kind with respect to third-party content, products, and services. Oracle Corporation and its affiliates will not be responsible for any loss, costs, or damages incurred due to your access to or use of third-party content, products, or services.

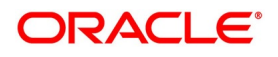

# Contents

| Preface                                                 | 1  |
|---------------------------------------------------------|----|
| Introduction                                            | 1  |
| Audience                                                | 1  |
| Abbreviations and Acronyms                              | 1  |
| Documentation Accessibility                             | 2  |
| Glossary of Icons                                       | 2  |
| Related Documents                                       | 2  |
| List of Topics                                          | 3  |
| OBTR - FCUBS Integration for Relationship Pricing       | 5  |
| Introduction                                            | 5  |
| Integration Scope in Oracle Banking Treasury Management | 5  |
| Integration Scope in Oracle FLEXCUBE Universal Banking  | 5  |
| Prerequisites in Oracle Banking Treasury Management     | 5  |
| Maintenance of Pricing Parameters                       | 6  |
| Maintenance of Interface Parameters                     | 6  |
| Maintenance of External Data Elements                   | 7  |
| Maintenance of Pricing Components                       | 8  |
| Maintenance of Treasury Customer Details                | 9  |
| Prerequisites in Oracle FLEXCUBE Banking.               | 11 |
| Integration Architecture                                | 11 |
| Integration Process.                                    | 11 |
| Integration Log                                         | 12 |

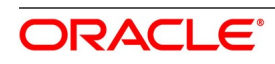

| Integration of Pricing Components 12                           |
|----------------------------------------------------------------|
| OBTR - FCUBS Integration for Charges 12                        |
| OBTR - FCUBS Integration for Interest 12                       |
| OBTR - FCUBS Integration for Exchange Rate                     |
| List of Glossaries - Relationship Pricing Integration          |
| Relationship Pricing in Money Market    14                     |
| Introduction                                                   |
| Relationship Pricing for Interest 14                           |
| Relationship Pricing for Charges 16                            |
| Relationship Pricing for Exchange Rate 17                      |
| List of Glossaries - Relationship Pricing for Money Market     |
| Relationship Pricing in Foreign Exchange 18                    |
| Introduction                                                   |
| Relationship Pricing for Charges 18                            |
| List of Glossaries - Relationship Pricing for Foreign Exchange |
| Relationship Pricing in Derivatives 22                         |
| Introduction                                                   |
| Relationship Pricing for Interest                              |
| Relationship Pricing for Charges                               |
| List of Glossaries - Relationship Pricing for Derivatives      |
| Relationship Pricing in Over the Counter Options               |
| Introduction                                                   |
| Relationship Pricing for Charges                               |
| List of Glossaries - Relationship Pricing for OT               |
| Relationship Pricing in Security Repo 29                       |
| Introduction                                                   |
| Relationship Pricing for Interest                              |
| Relationship Pricing for Charges                               |
| List of Glossaries - Relationship Pricing for Security Repo    |
| Annexure A - EDE SQL Expression for RP Module                  |
| EDE SQL Expression                                             |

| Function ID - Glossary | ••••• |  |  |  |
|------------------------|-------|--|--|--|
|------------------------|-------|--|--|--|

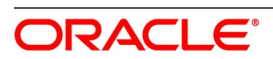

# 1. Preface

# **1.1 Introduction**

This manual is designed to help acquaint the user with the Relationship Pricing of Oracle Banking Treasury Management. It provides an overview to the module and takes the user through the various steps involved in maintaining securities, portfolios, and deals. Place the cursor on the relevant field and press the F1 key to fetch the field-specific Information.

# 1.2 Audience

This manual is intended for the following Users:

| Table 1.1: User Roles | <b>Fable</b> | le 1.1: | User | Roles |
|-----------------------|--------------|---------|------|-------|
|-----------------------|--------------|---------|------|-------|

| Role                                  | Function                                       |
|---------------------------------------|------------------------------------------------|
| Back office data entry Clerks         | Input functions for deals/queries              |
| Back office Managers/Officers         | Authorization functions/queries                |
| Product Managers                      | Product definition and authorization           |
| End of Day Operators                  | Processing during End of Day/ beginning of day |
| Financial Controller/Product Managers | Generation of queries/reports                  |

# 1.3 Abbreviations and Acronyms

The below table shows the list of Abbreviations and Acronyms used in this manual.

| Abbreviations or<br>Acronyms | Definition                         |
|------------------------------|------------------------------------|
| ASYNC                        | Asynchronous                       |
| FCUBS                        | Oracle FLEXCUBE Universal Banking  |
| CCS                          | Cross Currency Swap                |
| DV                           | Derivatives                        |
| EDE                          | External Data element              |
| FRA                          | Forward Rate Agreement             |
| FX                           | Foreign Exchange                   |
| IRS                          | Interest Rate Swap                 |
| LCY                          | Local Currency                     |
| мм                           | Money Market                       |
| OBTR                         | Oracle Banking Treasury Management |

## Table 1.2: Abbreviations and Acronyms

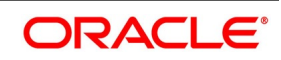

| Abbreviations or<br>Acronyms | Definition                     |
|------------------------------|--------------------------------|
| ОТ                           | Over the Counter Options       |
| RP                           | Relationship Pricing           |
| SYNC                         | Synchronous                    |
| SQL                          | Structured Query Language      |
| XSL                          | Extensible Stylesheet Language |

## **1.4 Documentation Accessibility**

For information about Oracle's commitment to accessibility, visit the Oracle Accessibility Program website at: http://www.oracle.com/pls/topic/lookup?ctx=acc&id=docacc

## 1.5 Glossary of Icons

This User Manual may refer to all or some of the following icons:

| lcons | Function    |
|-------|-------------|
| ×     | Exit        |
| +     | Add row     |
| -     | Delete row  |
| Q     | Option List |

Table 1.3: Icons

## **1.6 Related Documents**

The user may need to refer to any or all of the User Manuals while working on the Relationship Pricing module:

- Foreign Exchange
- Money Market
- Derivatives

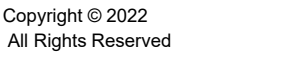

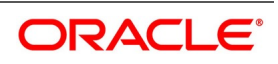

Over the Counter Options

# 1.7 List of Topics

This user manual is organized as follows:

| Table | 1.4: | Topics |
|-------|------|--------|
|-------|------|--------|

| Topics                                               | Description                                                                                                  |  |  |
|------------------------------------------------------|----------------------------------------------------------------------------------------------------|--|--|
| OBTR - FCUBS Integration for<br>Relationship Pricing | Explains the integration between OBTR and FCUBS for Relationship Pricing.<br>The topics which are part of th |  |  |
|                                                      | 1) Introduction                                                                                              |  |  |
|                                                      | <ul> <li>2) Integration Scope in Oracle Banking Treasury<br/>Management</li> </ul>                           |  |  |
|                                                      | 3) Integration Scope in Oracle FLEXCUBE Universal<br>Banking                                                 |  |  |
|                                                      | 4) Prerequisites in Oracle Banking Treasury Manage-<br>ment                                                  |  |  |
|                                                      | 5) Prerequisites in Oracle FLEXCUBE Banking                                                                  |  |  |
|                                                      | 6) Integration Architecture                                                                                  |  |  |
|                                                      | 7) Integration Process                                                                                       |  |  |
|                                                      | 8) Integration of Pricing Components                                                                         |  |  |
|                                                      | 9) Assumptions                                                                                               |  |  |
| Relationship Pricing in Money                        | Explains the Relationship Processing in Money Market (MM).                                                   |  |  |
| Market                                               | 1) Relationship Processing for Interest                                                                      |  |  |
|                                                      | 2) Relation Pricing for Charges                                                                              |  |  |
| Relationship Pricing in Foreign                      | Explains the Relationship Processing in Foreign Exchange.                                                    |  |  |
| Exchange                                             | 1) Relationship Pricing for Charges                                                                          |  |  |
| Relationship Pricing in                              | Explains the Relationship Processing in Derivatives.                                                         |  |  |
| Derivatives                                          | 1) Relationship Pricing for Interest                                                                         |  |  |
|                                                      | 2) Relationship Pricing for Charges                                                                          |  |  |
| Relationship Pricing in Over the Counter             | Explains the Relationship Processing in Over the Counter Options.                                            |  |  |
|                                                      | 1) Relationship Pricing for Charges                                                                          |  |  |
| Relationship Pricing in Security                     | Explains the Relationship Processing in Security Repo.                                                       |  |  |
| Repo                                                 | 1) Relationship Pricing for Interest                                                                         |  |  |
|                                                      | 2) Relationship Pricing for Charges                                                                          |  |  |

| Topics                                | Description                                                                                                    |
|---------------------------------------|----------------------------------------------------------------------------------------------------|
| Annexure A - EDE SQL for RP<br>Module | <ul> <li>Annexure A - EDE SQL Expression to derive EDE value.</li> <li>1) EDE SQL Expression</li> </ul>              |
| Function ID - Glossary                | Function ID Glossary has listing of Function/Screen ID used in the module with page references for quick navigation. |

# 2. OBTR - FCUBS Integration for Relationship Pricing

This topic contains the following subtopics:

- 1) Introduction
- 2) Integration Scope in Oracle Banking Treasury Management
- 3) Integration Scope in Oracle FLEXCUBE Universal Banking
- 4) Prerequisites in Oracle Banking Treasury Management
- 5) Prerequisites in Oracle FLEXCUBE Banking
- 6) Integration Architecture
- 7) Integration Process
- 8) Integration of Pricing Components
- 9) Assumptions

# 2.1 Introduction

The integration between Oracle Banking Treasury Management (OBTR) and Oracle FLEXCUBE Universal Banking (FCUBS) offers a Relationship Pricing (RP) rate for Charges, Interest, and Exchange Rate from FCUBS to OBTR.

# 2.2 Integration Scope in Oracle Banking Treasury Management

For RP integration, the following data are provided to FCUBS from OBTR:

- Price Components for which special rate or amount is to be received.
- External data elements mapped to the pricing components.

During the integration process, OBTR passes data to FCUBS such as EDE codes, External Price components, Customer number, and Product code.

# 2.3 Integration Scope in Oracle FLEXCUBE Universal Banking

For details on the integration scope in FCUBS, Refer to Oracle FLEXCUBE Relationship Pricing User Guide.

# 2.4 Prerequisites in Oracle Banking Treasury Management

The various maintenances required to provide Relationship Pricing to customers are explained in subsequent topics:

- 1) Maintenance of Pricing Parameters
- 2) Maintenance of Interface Parameters
- 3) Maintenance of External Data Elements
- 4) Maintenance of Pricing Components

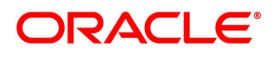

## 2.4.1 Maintenance of Pricing Parameters

Ensure to enable Pricing Integration Parameter in OBTR to integrate with External Pricing system.

| Table Name | Parameter Name      | Parameter Value |
|------------|---------------------|-----------------|
| CSTB_PARAM | PRICING_INTEGRATION | Y               |

## Table 2.1: Integration Parameter

## 2.4.2 Maintenance of Interface Parameters

This topic describes the systematic instruction about the maintenance of Interface Parameters.

**NOTE:** All fields marked with a red asterisk (\*) are mandatory.

1. On the Home page, enter **IFDTRPRM** in the text box, and then click the next arrow. STEP RESULT: **Treasury Interface Parametrization Maintenance** screen is displayed.

Figure 2.1: Treasury Interface Parametrization Maintenance

| Treasury Interfac | e Parameterization Maintenance |                        |        |                                          | - ×   |
|-------------------|--------------------------------|------------------------|--------|------------------------------------------|-------|
| New Enter Qu      | егу                            |                        |        |                                          |       |
|                   | Interface Code *               |                        |        |                                          |       |
| 🔘 < 1 Of 1 🕨      | Go                             |                        |        |                                          | + - = |
| Paramete          | r Name Parameter Value         | Description            |        |                                          |       |
|                   |                                |                        |        |                                          | ~     |
|                   |                                |                        |        |                                          |       |
| Maker             | Da<br>Da                       | ate Time:<br>ate Time: | Mod No | Record Status<br>Authorization<br>Status | Exit  |

2. On the **Treasury Interface Parametrization Maintenance** screen, specify the fields.

For more information on the fields, refer to the *Table 2.2: Treasury Interface Parametrization Maintenance - Field Description*.

| Field           | Description                                                        |
|-----------------|--------------------------------------------------------------------|
| Interface Code  | Specify the Interface Code for integrating with the RP system.     |
| Parameter Name  | Specify the parameters involved in integration with the RP system. |
| Parameter Value | Specify the Values of the Parameter.                               |
| Description     | Specify the Description of the parameter.                          |

Table 2.2: Treasury Interface Parametrization Maintenance - Field Description

The below table describes the External Pricing parameters to maintain in Treasury Interface Parametrization Maintenance.

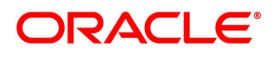

| Parameter        | Description                                                                                                    |
|------------------|----------------------------------------------------------------------------------------------------|
| DEBUG            | <ul> <li>Specify whether the debug is required or not.</li> <li>The valid values are:</li> <li>Y</li> <li>N</li> </ul> |
| DEBUG_LEVEL      | Specify the debug level.<br>Example: FINE                                                                              |
| DEBUG_PATH       | Specify the debug path of OBTR External Pricing adapter.                                                               |
| EXT_CALL_TYPE    | Specify the External Pricing integration type.<br>Example: WS                                                          |
| EXT_JNDI_FACTORY | Specify the Java Naming and Directory Interface of the Weblogic Context Factory.                                       |
| REQUEST_XSL      | Specify the request XSL template.<br>Example: RPcommon_request.xsl                                                     |
| RESPONSE_XSL     | Specify the response XSL template.<br>Example: RPcommon_response.xsl                                                   |
| TIME_OUT         | Specify the Timeout value in milliseconds.<br>Example: 5000                                                            |

 Table 2.3:
 Treasury Interface Parametrization Maintenance - Parameter Description

## 2.4.3 Maintenance of External Data Elements

This topic describes the systematic instruction about the maintenance of External Data Elements.

NOTE: All fields marked with a red asterisk (\*) are mandatory.

1. On the Home page, enter **TRDEDEMT** in the text box, and then click the next arrow. STEP RESULT: **Treasury External Data Element Maintenance** screen is displayed.

## Figure 2.2: Treasury External Data Element Maintenance

| Treasury External Data Element Mainte | nance      |        |                         | - ×  |
|---------------------------------------|------------|--------|-------------------------|------|
| New Enter Query                       |            |        |                         |      |
| External Data Element                 |            |        |                         |      |
| Module *                              |            |        |                         |      |
| EDE Code *                            |            |        |                         |      |
| EDE Description *                     |            |        |                         |      |
| EDE Data Type *                       |            |        |                         |      |
| EDE SQL Expression *                  |            |        |                         |      |
|                                       |            |        |                         |      |
|                                       |            |        |                         |      |
|                                       |            |        |                         |      |
|                                       |            |        |                         |      |
|                                       |            |        |                         |      |
|                                       |            |        |                         |      |
|                                       |            |        |                         |      |
| Maker                                 | Date Time: | Mod No | Record Status           |      |
| Checker                               | Date Time: |        | Authorization<br>Status | Exit |

2. On the Treasury External Data Element Maintenance screen, specify the fields.

For more information on the fields, refer to the Table 2.4: Treasury External Data Element- Field Description.

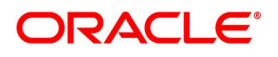

| Field              | Description                                                                                                    |
|--------------------|----------------------------------------------------------------------------------------------------|
| Module             | Specify the Module ID. Indicates the OBTR module.                                                                                                    |
| EDE Code           | Specify the EDE Code. Indicates the external product processor data ele-<br>ment code.                                                                                                    |
| EDE Description    | The system displays the description of the external product processor data element.                                                                                                    |
| EDE Data Type      | The system displays the EDE Data Type based on the selected EDE<br>Code.<br>The available EDE Data Types are:<br>• Numeric<br>• String<br>• Date                                                                    |
| EDE SQL Expression | Specify the SQL expression. The EDE value is derived using a SQL query<br>on Oracle FLEXCUBE database, which returns a single value.<br>For more information on the SQL expression, refer to EDE SQL<br>Expression. |

Table 2.4: Treasury External Data Element- Field Description

## 2.4.4 Maintenance of Pricing Components

This topic describes the systematic instruction about the maintenance of Pricing components.

**NOTE:** All fields marked with a red asterisk (\*) are mandatory.

1. On the Home page, enter **TRDEXTCO** in the text box, and then click the next arrow. STEP RESULT: **Treasury External Pricing Component Maintenance** screen is displayed.

#### Figure 2.3: Treasury External Pricing Component Maintenance

| Treasury External Pricing Component Ma | aintenance |        |                         | – ×           |
|----------------------------------------|------------|--------|-------------------------|---------------|
| New Enter Query                        |            |        |                         |               |
| External Price Component               |            |        |                         | ^             |
| Module *                               |            |        |                         |               |
| Product *                              |            |        |                         |               |
| Price Code *                           |            |        |                         |               |
| Price Code Description *               |            |        |                         |               |
| Price Component Types                  |            |        |                         |               |
|                                        |            |        |                         |               |
|                                        |            |        |                         |               |
| K ◀ 1 Of 1 ► ₩ Go                      |            |        |                         | + - =         |
| EDE Code *                             |            |        |                         |               |
|                                        |            |        |                         | ^             |
|                                        |            |        |                         |               |
|                                        |            |        |                         |               |
|                                        |            |        |                         |               |
|                                        |            |        |                         |               |
|                                        |            |        |                         |               |
|                                        |            |        |                         | $\vee$ $\vee$ |
| Maker                                  | Date Time: | Mod No | Record Status           | _             |
| Checker                                | Date Time: |        | Authorization<br>Status | Exit          |

2. On the Treasury External Pricing Component Maintenance screen, specify the fields.

For more information on the fields, refer to the *Table 2.5: Treasury External Pricing Component Maintenance* - *Field Description*.

The scheduler job TREXT\_ASYNCCALL picks up this data from **TRDEXTCO** screen and invokes create price component operation of FCUBS.

| Field                          | Description                                                                                                    |
|--------------------------------|----------------------------------------------------------------------------------------------------|
| Module                         | Specify the Module ID. Indicates the OBTR module.                                                                                                    |
| Product                        | Specify the Product Code.<br>Indicates the external product processor data element code.                                                                                       |
| Price Code                     | Specify the Price Code.<br>Indicates the external product processors price component code.                                                                                     |
| Price Component<br>Description | The system indicates the Pricing Component description of the selected component.                                                                                              |
| Price Component Types          | The system displays the Pricing Component Types based on the selected<br>Price Code.<br>The available Price component Types are:<br>• Charges<br>• Interest<br>• Exchange Rate |
| EDE Code                       | Specify the EDE Code. Indicates the external product processor data ele-<br>ment code.                                                                                         |

Table 2.5: Treasury External Pricing Component Maintenance - Field Description

## 2.4.5 Maintenance of Treasury Customer Details

This topic describes the systematic instruction about the maintenance of Treasury customer details. **Treasury Customer Additional Details Maintenance** screen is enhanced to capture Relationship Pricing flag.

**NOTE:** All fields marked with a red asterisk (\*) are mandatory.

1. On the Home page, enter **STDTRCIF** in the text box, and then click the next arrow. STEP RESULT: **Treasury Customer Additional Details Maintenance** screen is displayed.

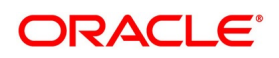

| Treasury Customer Additional Details N                         | 1aintenance                                                                      |                         |                                                                                  | - ×  |
|----------------------------------------------------------------|----------------------------------------------------------------------------------|-------------------------|----------------------------------------------------------------------------------|------|
| New Enter Query                                                |                                                                                  |                         |                                                                                  |      |
| Customer No *                                                  |                                                                                  | Front Office Short Name |                                                                                  |      |
| Customer Name                                                  |                                                                                  | Front Onice Long Name   | Relationshin Pricing                                                             |      |
| Main Additional ESMA Details                                   | CLS Participant                                                                  | Party Role              | Clearing House / CCP<br>Counterparty<br>Broker<br>Triparty Agent<br>Intermediary | ^    |
| Credit Check Parameters                                        | Credit Check Required                                                            |                         |                                                                                  |      |
| Multiple Swift Confirmation Parameter:<br>Custodian BIC Code   | s Fund Type Customer                                                             |                         |                                                                                  |      |
| Settlement Member BIC Code<br>Generate Confirmation Message to | Custodian Only<br>Settlement Member Only<br>Both Custodian and Settlement Member |                         |                                                                                  |      |
| CLS Restrictions   Change Log                                  |                                                                                  |                         |                                                                                  | ~    |
| Maker<br>Checker                                               | Date Time:<br>Date Time:                                                         | Mod No                  | Record Status<br>Authorization<br>Status                                         | Exit |

Figure 2.4: Treasury Customer Additional Details Maintenance

2. On the Treasury Customer Additional Details Maintenance screen, specify the fields.

For more information on the fields, refer to the *Table 2.6: Treasury Customer Additional Details Maintenance* - *Field Description*.

| Field                | Description                                                                                                    |
|----------------------|----------------------------------------------------------------------------------------------------|
| Relationship Pricing | Select the <b>Relationship Pricing</b> check box to enable Relationship Pricing for the deal.                                                                                 |
|                      | <b>NOTE:</b> The <b>Relationship Pricing</b> check box is unchecked by default, during the deal booking<br>Existing users can enable or disable the RP flag during amendment. |

Table 2.6: Treasury Customer Additional Details Maintenance - Field Description

# 2.5 Prerequisites in Oracle FLEXCUBE Banking

Refer to Oracle FLEXCUBE Common Core - Gateway User Guide and Oracle FLEXCUBE Relationship Pricing User Guide for details on prerequisites in FCUBS.

# 2.6 Integration Architecture

The high level integration diagram of OBTR components for RP provides information on the integration architecture followed in OBTR - FCUBS RP integration.

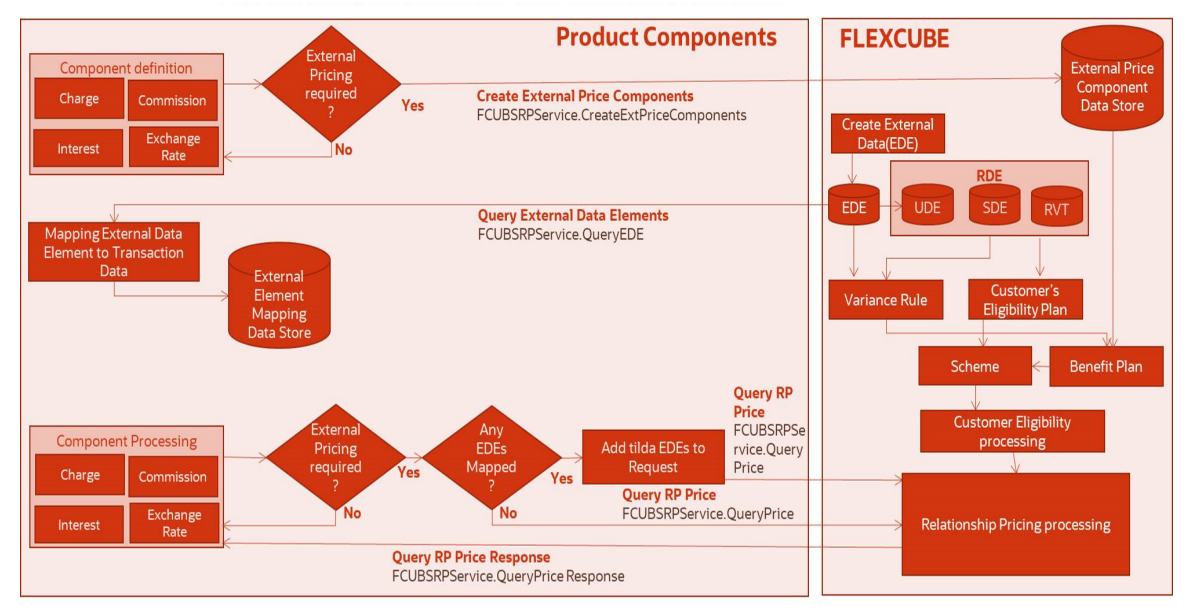

Figure 2.5: High Level Integration Diagram of OBTR Components for RP

# 2.7 Integration Process

OBTR integrates with FCUBS to get relationship pricing for pricing components namely Charges, Interest, and Exchange Rate.

Table 2.7: Pricing Components

| Pricing Component Type | Rate Type       |
|------------------------|-----------------|
| Charges                | Rate and Amount |
| Interest               | Rate            |
| Exchange Rate          | Rate            |

- The system verifies if the customer is RP enabled, and components of the transaction are defined as pricing components in **Treasury External Pricing Component Maintenance** screen. The synchronous call is made to OBTR Adapter on subsystem pickup and save.
- OBTR Adapter builds pricing requests and invokes FCUBS Web service. The OBTR adapter consumes the FCUBS WS response and extracts the RP rate or amount from the response.

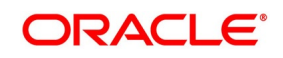

- RP Rate or Amount is displayed in related subsystems as Charges, Interest, and Exchange Rate. Users can modify the rates or amount, and the modified pricing is considered for processing on saving the modification.
- Components which are not applicable for external pricing are processed with the rate or amount defined in OBTR.

## 2.7.1 Integration Log

You can have integration logs generated that captures the OBTR Adapter flow during RP integration. The log path can be configured in the **IFDTRPRM** screen.

Error in the integration process is also captured and stored in integration log table IFTB\_TR\_EXT\_PRICING\_LOG.

# 2.8 Integration of Pricing Components

Integration between OBTR and FCUBS allows you to transfer rate or amount for Charges, Interest, and Exchange Rate.

- 1) OBTR FCUBS Integration for Charges
- 2) OBTR FCUBS Integration for Interest
- 3) OBTR FCUBS Integration for Exchange Rate

## 2.8.1 OBTR - FCUBS Integration for Charges

Below are the types of rate and amount that can be sent by FCUBS:

| Туре         | Process                                               |
|--------------|-------------------------------------------------------|
| Fixed Rate   | RP rate is considered to compute the fixed rate.      |
| Fixed Amount | RP amount is considered as charge amount.             |
| Variance     | RP amount is added to internal charge amount derived. |
| Waive        | Waive the charge.                                     |

#### Table 2.8: Rate Types

## 2.8.2 **OBTR - FCUBS Integration for Interest**

Below are the types of rate and amount that can be sent by FCUBS:

## Table 2.9: Rate Types

| Туре       | Process                                             |
|------------|-----------------------------------------------------|
| Fixed Rate | RP rate is considered to compute the interest rate. |
| Variance   | RP rate is added to internal interest rate.         |

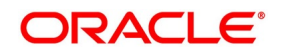

## 2.8.3 OBTR - FCUBS Integration for Exchange Rate

RP Exchange rate is used for deriving the Local Currency (LYC) amount. This can be viewed or modified in Settlement subsystem.

# 2.9 List of Glossaries - Relationship Pricing Integration

#### IFDTRPRM

Treasury Interface Parametrization Maintenance - Maintenance of Interface Parameters (p. 6)

#### TRDEDEMT

Treasury External Data Element Maintenance - Maintenance of External Data Elements (p. 7)

#### TRDEXTCO

Treasury External Pricing Component Maintenance - *Maintenance of Pricing Components* (p. 8)

#### STDTRCIF

Treasury Customer Additional Details Maintenance - Maintenance of Treasury Customer Details (p. 9)

# 3. Relationship Pricing in Money Market

This topic contains the following subtopics:

1) Introduction

# **3.1 Introduction**

Relationship Pricing (RP) in Money Market (MM) is applicable for Interest, charges, and Exchange rate. This section contains following sub-topics:

- 1) Relationship Pricing for Interest
- 2) Relationship Pricing for Charges
- 3) Relationship Pricing for Exchange Rate

## 3.1.1 Relationship Pricing for Interest

This topic describes the systematic instruction on relationship pricing for Interest. The interest call-form in Money Market Contract Input screen is enhanced to display the external pricing component and the system pick up the rate from FCUBS for RP.

NOTE: All fields marked with a red asterisk (\*) are mandatory.

1. On the Home page, enter **MMDTRONL** in the text box, and then click the next arrow. STEP RESULT: **Money Market Contract Input** screen is displayed.

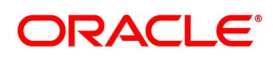

| oney Market Contract Input                                                                               | and the second second second second second second second second second second second second second second second |                         |         |
|----------------------------------------------------------------------------------------------------|----------------------------------------------------------------------------------------------------|-------------------------|---------|
| ew Enter Query                                                                                           |                                                                                                    |                         |         |
| Product Code *                                                                                           |                                                                                                    |                         |         |
| FIDUUC COUR                                                                                              |                                                                                                    |                         |         |
| Product Description                                                                                      |                                                                                                    |                         |         |
|                                                                                                    |                                                                                                    |                         |         |
|                                                                                                    |                                                                                                    |                         |         |
| Source                                                                                                   |                                                                                                    |                         |         |
| Dealer                                                                                                   |                                                                                                    |                         |         |
| Broker                                                                                                   |                                                                                                    |                         |         |
| Deal Input Time                                                                                          |                                                                                                    |                         |         |
| Version Number 4 Of ►                                                                                    |                                                                                                    |                         |         |
| Contract Reference Number *                                                                              |                                                                                                    |                         |         |
| User Reference Number                                                                                    |                                                                                                    |                         |         |
| External Reference Number                                                                                |                                                                                                    |                         |         |
| Reversal Reference Number                                                                                |                                                                                                    |                         |         |
| Outstanding Amount                                                                                       |                                                                                                    |                         |         |
| Reject Reason                                                                                            |                                                                                                    |                         |         |
| Settlement Status                                                                                        |                                                                                                    |                         |         |
| Confirmation Status                                                                                      |                                                                                                    |                         |         |
| contract Schedules Rollover Preferences                                                                  |                                                                                                    |                         |         |
|                                                                                                    |                                                                                                    |                         |         |
| Customer Number *                                                                                        | Interest Period Basis                                                                                            | Include From Date       | -       |
| Customer Name                                                                                            | Payment Method                                                                                                   | ~                       |         |
| Currency *                                                                                               | Schedule Type                                                                                                    |                         |         |
| Amount *                                                                                                 | Tax Scheme                                                                                                    |                         |         |
| Local Currency Equivalent                                                                                | Contract Derived Statue                                                                                          |                         |         |
| Line                                                                                                    | Remarks                                                                                                    |                         |         |
| attlement Petalle                                                                                        | Dates and Maturity                                                                                               |                         |         |
| ettiement Details                                                                                        | Dates and Maturity                                                                                               |                         |         |
| Debit Branch                                                                                             | Trade Date *                                                                                                    | TYYY-MALDD              |         |
| Debit Account                                                                                            | Original Start Date                                                                                              |                         |         |
| Debit Account Description                                                                                | Booking Date                                                                                                    |                         |         |
| Credit Branch                                                                                            | Value Date *                                                                                                    | YYYYMM-DD               |         |
| Credit Account                                                                                           | User Maturity Date                                                                                               |                         |         |
| Credit Account Description                                                                               | Maturity Date                                                                                                    |                         |         |
| Liquidation Auto                                                                                         | Notice Days                                                                                                    |                         |         |
| Verify funds before auto liquid                                                                          | lation Intra Day                                                                                                 |                         |         |
| Rollover Allowed Yes                                                                                     | Tenor                                                                                                    |                         |         |
| No                                                                                                    | Maturity Type                                                                                                    | Fixed<br>Notice<br>Call |         |
| eporting Details                                                                                         | Settlement Instruction Pickup                                                                                    |                         |         |
| Reporting Currency                                                                                       | Settlement Sequence Number                                                                                       |                         |         |
| Reporting Amount                                                                                         | Settlement Instruction Desc.                                                                                     |                         |         |
| Outstanding Balance                                                                                      |                                                                                                    |                         |         |
| terest Rates/Amounts                                                                                     | Interest Margin/Spread                                                                                           |                         |         |
| Rate Type Election                                                                                       | Harris                                                                                                    |                         |         |
| Rate Type Floating                                                                                       | Margin                                                                                                    |                         |         |
| Rate Code                                                                                                | Spread                                                                                                    |                         |         |
| Rate                                                                                                    | Minimum Spread                                                                                                   |                         |         |
| Minimum Rate                                                                                             | Maximum Spread                                                                                                   |                         |         |
| Maximum Rate                                                                                             | Customer Margin                                                                                                  |                         |         |
| Interest Amount                                                                                          | Effective Rate                                                                                                   |                         |         |
| nts   Brokerage   Effective Interest Rate   Change Log<br>  MIS   Fields   Advices   Holiday Preferences | Revision Details   Settlement   Split                                                                            | Messages   Interest     | Charges |
|                                                                                                    |                                                                                                    |                         |         |
| Input Ry Checker                                                                                         | Contract                                                                                                    | thorization             |         |

Figure 3.1: Money Market Contract Input

2. On the **Money Market Contract Input** screen, click the **Interest** tab to display the external pricing component details.

STEP RESULT: The ICCF screen is displayed.

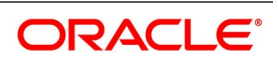

| Main       View Details         Payment Delay         Lockout         Interest / Profit Rollover         Last Reset         Last Recent         Plain         Index Value         Rate Compounding | Payment Delay Day<br>Lockout Day<br>Base Computation Methor<br>Spread/Margin Computation<br>Methor<br>Spread Adj Computation Methor<br>Rate Compounding Methor | s<br>d<br>d<br>d<br>d<br>d<br>v |         |
|----------------------------------------------------------------------------------------------------|----------------------------------------------------------------------------------------------------|---------------------------------|---------|
| Main View Details Payment Delay Lockout Interest / Profit Rollover Last Reset Last Recent Plain Index Value Rate Compounding External Pricing                                                      | Payment Delay Day<br>Lockout Day<br>Base Computation Methor<br>Spread/Margin Computation<br>Methor<br>Spread Adj Computation Methor<br>Rate Compounding Methor | ss<br>d v<br>n<br>d v<br>d v    |         |
| Payment Delay<br>Lockout<br>Interest / Profit Rollover<br>Last Reset<br>Last Recent<br>Plain<br>Index Value<br>Rate Compounding                                                                    | Payment Delay Day<br>Lockout Day<br>Base Computation Methor<br>Spread/Margin Computation<br>Methor<br>Spread Adj Computation Methor<br>Rate Compounding Methor | d v<br>d v<br>d v<br>d v        |         |
| External Pricing                                                                                                    | Lockout Day<br>Base Computation Methor<br>Spread/Margin Computation<br>Methor<br>Spread Adj Computation Methor<br>Rate Compounding Methor                      | s d v                           |         |
| Last Reset<br>Last Recent<br>Plain<br>Index Value<br>Rate Compounding                                                                                                    | Base Computation Methor<br>Spread/Margin Computation<br>Methor<br>Spread Adj Computation Methor<br>Rate Compounding Methor                                     | d v<br>n v<br>d<br>d v<br>d     |         |
| External Pricing                                                                                                    | Spread/Margin Computation<br>Methor<br>Spread Adj Computation Methor<br>Rate Compounding Methor                                                                | n v<br>d v<br>d v               |         |
| External Pricing                                                                                                    | Spread Adj Computation Metho<br>Rate Compounding Metho                                                                                                    | d v<br>d v                      |         |
| Rate Compounding                                                                                                    | Rate Compounding Metho                                                                                                    | d 🗸                             |         |
| External Pricing                                                                                                    |                                                                                                    |                                 |         |
| External Pricing                                                                                                    | RER Rounding Un                                                                                                    | it                              |         |
|                                                                                                    |                                                                                                    |                                 |         |
| Go Go                                                                                                    |                                                                                                    |                                 | + - =   |
| Component Rate Rate Code                                                                                                    | Interest Spread                                                                                                    |                                 |         |
|                                                                                                    |                                                                                                    |                                 | ^       |
|                                                                                                    |                                                                                                    |                                 | Ok Evit |

- If the user enables External Pricing for the interest component, the system picks up the rate or variance based on the benefit plans and the schemes.
- The system allows the user to modify the RP defaulted interest rate through VAMI.
- On performing a Rollover, the system must default the RP interest rate, charges, exchange rate for the rolled over amount of child contract.
- When an RP interest rate has defaulted at the deal and the user tries to modify the interest rate at VAMI, the system must allow the user to modify it with an override message "Interest Rate is changed for contract having Relationship Pricing customer".

## 3.1.2 Relationship Pricing for Charges

This topic describes the systematic instruction on relationship pricing for Charges. The charge call-form in Money

Market Contract Input screen is enhanced to display the external pricing component and the amount picked up

from FCUBS for RP.

**NOTE:** All fields marked with a red asterisk (\*) are mandatory.

1. On the **Money Market Contract Input** screen, click the **Charges** tab to view the External Pricing component details and the system picks up the rate from FCUBS for RP.

STEP RESULT: The system displays the Charge Details screen

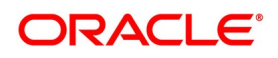

| Charge Details Contract Reference * | ×       |
|-------------------------------------|---------|
| Contract Reference *                |         |
|                                     |         |
| Details                             |         |
| External Pricing                    |         |
| K ≪ 1 0f 1 >> x Go                  | =       |
| ESN Component Currency Amount Rate  | ^       |
|                                     | V       |
|                                     |         |
|                                     |         |
|                                     |         |
|                                     |         |
|                                     |         |
|                                     |         |
|                                     | Ot. Put |

If the user enables External Pricing for Charge component, the system picks up the rate or amount based on the benefit plan and the schemes.

## 3.1.3 Relationship Pricing for Exchange Rate

The process of relationship pricing for Exchange Rate is explained below:

• If the user enables the External Pricing for the exchange rate, the system picks up the RP rate which can be a

variance rate based on the variance rule and benefit plan mapped for the product.

## 3.2 List of Glossaries - Relationship Pricing for Money Market

#### MMDTRONL

Money Market contract Input - Relationship Pricing for Interest (p. 14)

# 4. Relationship Pricing in Foreign Exchange

This topic contains the following subtopics:

1) Introduction

# 4.1 Introduction

Relationship Pricing (RP) in Foreign Exchange (FX) is applicable for Charges.

This section contains following sub-topics:

1) Relationship Pricing for Charges

## 4.1.1 Relationship Pricing for Charges

This topic describes the systematic instruction for relationship pricing for Charges. The interest call-form in **Foreign Exchange Contract Input** screen is enhanced to display the external pricing component and the system pick up the amount from FCUBS for RP.

NOTE: All fields marked with a red asterisk (\*) are mandatory.

1. On the Home page, enter **FXDTRONL** in the text box, and then click the next arrow. STEP RESULT: **Foreign Exchange Contract Input** screen is displayed.

| eign Exchange Contract In    | put                         |                                                                       | -  |
|------------------------------|-----------------------------|-----------------------------------------------------------------------|----|
| ew Enter Query               |                             |                                                                       |    |
|                              |                             |                                                                       | ^  |
| Version Number               | < Of                        |                                                                       |    |
|                              | Previous                    | Next                                                                  |    |
| Product Code                 | *                           |                                                                       |    |
| Product Description          |                             |                                                                       |    |
|                              |                             |                                                                       |    |
| Source                       |                             |                                                                       |    |
| External Swan Reference      |                             |                                                                       |    |
| ain Rollover Instructions    | Netting Revaluation Details | s Non Deliverable Forwards                                            | ~  |
|                              | Netting Revaluation Details |                                                                       |    |
| Counterparty                 | *                           | Deal Type 🔍 Buy                                                       |    |
| Counter Party Name           |                             | Sell                                                                  |    |
|                              |                             | Bought Amount *                                                       |    |
| Booking Date                 |                             | Bought Value date                                                     |    |
| Option Date                  |                             | Sold Currency *                                                       |    |
| Broker                       |                             | Sold Amount *                                                         |    |
| Dealer                       |                             | Sold Value Date YYYY-MM-DD                                            |    |
| Leg Number                   |                             | Deal Rate                                                             |    |
|                              |                             | Calculate/Decalculate                                                 |    |
| Internal Remarks             |                             |                                                                       |    |
| ther Details                 |                             |                                                                       |    |
|                              | Auto Liquidato              | Customer Spread                                                       |    |
|                              | Payment on confirmation     | Spread Definition                                                     |    |
|                              | Continuous Linked Settle    | ements Eligible Base Rate                                             |    |
|                              |                             | Local Currency Equivalent                                             |    |
| clude from Continuous Linked | PHON                        | Outstanding Balance                                                   |    |
| Trading Platform Id          |                             | Deal Input Time                                                       |    |
|                              |                             | Partition and hardward and Phalana                                    |    |
| ack limits/Risk              |                             | Settlement instruction Pickup                                         |    |
| Risk Percentage              | LIMIUS/RISK tracking        | Number(Buy)                                                           |    |
| Risk Weighted Amount         |                             | Settlement Instruction Description                                    |    |
|                              |                             | Settlement Sequence                                                   |    |
|                              |                             | Settlement Instruction Description                                    |    |
|                              |                             |                                                                       |    |
|                              | Track Settlement Risk       | Settlement Risk Credit Line                                           |    |
|                              | Track Pre-settlement Ris    | k Pre-Settlement Risk Credit Line                                     |    |
|                              | Track Weighted Risk         | Weighted Risk Credit Line                                             |    |
|                              |                             |                                                                       |    |
| nts   Settlement   Advice    | s   Messages   Charges      | s   Tax   MIS   Fields   Brokerage   Option   Change Log   FX Linkage |    |
| day Preferences   Split      |                             |                                                                       |    |
| Maker Id                     | Da                          | te Time Authorization Status                                          | E. |
| Checker Id                   | Da                          | te Time Contract Status                                               | EX |

#### Figure 4.1: Foreign Exchange Contract Input

2. On the **Foreign Exchange Contract Input** screen, click the **Charges** tab to display the external pricing component details.

STEP RESULT: The Charge Details screen is displayed.

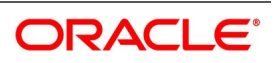

| Figuro | 4 2. | Chargo | Dotaile |
|--------|------|--------|---------|

| Charge De      | etails             |           |          |        |      |    | ×    |
|----------------|--------------------|-----------|----------|--------|------|----|------|
| Eve<br>Details | Contract Reference | er        |          |        |      |    | × ,  |
| External P     | ricing             |           |          |        |      |    |      |
| 🕷 < 1 Of       | 1 ▶ א              | Go        |          |        |      |    | æ    |
| <b>~</b>       | ESN                | Component | Currency | Amount | Rate |    |      |
|                |                    |           |          |        |      |    | ^    |
|                |                    |           |          |        |      |    | ~ .  |
|                |                    |           |          |        |      | Ok | Exit |

- If the user enables External Pricing for Charge component, the system picks up the rate or amount based on the benefit plan and the schemes.
- The special pricing for the RP customer is valid based on the validity maintained at Relationship Pricing Scheme Maintenance.
- When the RP flag at the customer level is modified, only the new contracts can be priced based on the flag.

## 4.2 List of Glossaries - Relationship Pricing for Foreign Exchange

#### FXDTRONL

Foreign Exchange contract Input - Relationship Pricing for Charges (p. 18)

# 5. Relationship Pricing in Derivatives

This topic contains the following subtopics:

1) *Introduction* 

## **5.1 Introduction**

Relationship Pricing (RP) in Derivatives (DV) is applicable for Interest and charges.

This section contains following sub-topics:

- 1) Relationship Pricing for Interest
- 2) Relationship Pricing for Charges

## 5.1.1 Relationship Pricing for Interest

This topic describes the systematic instruction on relationship pricing for Interest. The interest call-form in Contract Input screen is enhanced to display the external pricing component and the system pick up the rate from FCUBS for RP.

**NOTE:** All fields marked with a red asterisk (\*) are mandatory.

1. On the Home page, enter **DVDTRONL** in the text box, and then click the next arrow. STEP RESULT: The **Contract Input** screen is displayed.

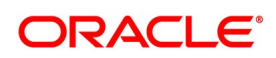

| Figure 5.1: Contr                    | act Input                                     |                         |                                      |                          |
|--------------------------------------|-----------------------------------------------|-------------------------|--------------------------------------|--------------------------|
| Contract Input                       | · ·                                           |                         |                                      | - ×                      |
| New Enter Query                      |                                               |                         |                                      |                          |
| Product                              | Reference Number *                            | *                       | Version Number                       | Of Previous Next         |
| Product Description                  | External Reference                            |                         | Source Code<br>Type                  | FLEXCUBE                 |
| Reject Reason                        | Deal Input Time                               |                         | Type Description                     |                          |
| Swaption Reference                   | P                                             |                         |                                      |                          |
| Main Detail Additional Termination D | etails                                        |                         |                                      |                          |
| Counterparty                         | Trade Date *                                  | YYYY-MM-DD              |                                      | Liquidate Past Schedules |
| Description                          | Booking Date *                                | YYYY-MM-DD              | Broker                               |                          |
| Settlement Account Branch            | Value Date *                                  | YYYY-MM-DD              | Dealer                               |                          |
| Account                              | Maturity Date *                               | YYYY-MM-DD              | Exchange Rate                        |                          |
| Contract Type Hedge<br>Trade         | Buy or Sell                                   | Buy<br>Sell             | Remarks                              |                          |
| In Lea                               |                                               |                         |                                      |                          |
| In Leg Currency                      | Rate Type                                     | ~                       | Rate Code                            |                          |
| Description                          | Rate Source                                   |                         | Tenor Code                           |                          |
| In Principal Amount *                | Rate                                          |                         | Spread                               |                          |
|                                      |                                               |                         | Flat Amount                          |                          |
| Out Leg                              | Rate Type                                     | ~                       | Rate Code                            |                          |
| Out Leg Currency                     | Rate Source                                   |                         | Tenor Code                           |                          |
| Description                          | Rate                                          |                         | Spread                               |                          |
| Out Principal Amount *               |                                               |                         | Flat Amount                          |                          |
| Event   Brokerage   Settlements   /  | Advice   Charges   Tax   MIS   Fields   Holid | lay Preferences   Split | Principal   Interest   Sub Agreement |                          |
| Input By                             | Authorized By                                 | Status                  |                                      |                          |
| Date Time                            | Date Time                                     | Authorization<br>Status |                                      | Exit                     |

2. On the **Contract Input** screen, click the **Interest** tab to display the external pricing component details. STEP RESULT: The **Derivative Contract Interest Details** screen is displayed.

| Figure 5.                   | 2: Derivatives Co                | ontract Interest D   | etails              |                                  |                           |         |
|-----------------------------|----------------------------------|----------------------|---------------------|----------------------------------|---------------------------|---------|
| Derivatives Contract Intere | st Details                       |                      |                     |                                  |                           | ×       |
| Contract Reference          |                                  |                      |                     |                                  |                           |         |
|                             |                                  |                      |                     |                                  | 1.0                       |         |
|                             |                                  |                      |                     |                                  | 10                        | F 1 🕨   |
| Leg Type                    |                                  |                      |                     |                                  |                           |         |
| Component                   |                                  |                      |                     |                                  |                           |         |
| Main Schedule Revision      |                                  |                      |                     |                                  |                           |         |
| Accrual Details             |                                  |                      | Liquidation Details |                                  |                           |         |
|                             | Accrual Required                 |                      | •                   | Auto Settlement                  |                           |         |
| Numerator Method            | 30-US ~                          |                      | Numerator Method    | Actual ~                         |                           |         |
| Denominator Method          | $\checkmark$                     |                      | Denominator Method  | Actual 🗸                         |                           |         |
| Denominator Basis           | ~                                |                      | Denominator Basis   | ~                                |                           |         |
|                             | Include To Date                  |                      |                     | Include To Date                  |                           |         |
| Payment Dotails             |                                  |                      |                     |                                  |                           |         |
| Rate Depeminator Paria      | ×.                               | Discount D-t-        |                     |                                  | Discount Auto Dickup      |         |
| Rate Denominator Basis      | ~                                | Discount Rate Source |                     | Discount Tenor Code              | Discount Auto Pickup      |         |
| Discount Pate Pasia         | ×                                | Discount Rate Code   |                     | Discount Rate Spread             |                           |         |
| Discount Nate Basis         | · · · · ·                        |                      |                     | Floating Component               |                           |         |
|                             |                                  |                      |                     |                                  |                           |         |
| Internet Date Datella       |                                  |                      |                     |                                  |                           |         |
| Deta Tura                   |                                  | Data Cada            |                     | Tanas Cada                       |                           |         |
| Interest Pate               | ~                                | Rate Code            |                     | Interest Spread                  |                           |         |
| Interest Rate               | Main Component                   | Nate Oource          | Waived              | Flat Amount                      |                           |         |
|                             | india component                  |                      |                     |                                  | Negative Interest Allowed | d       |
|                             |                                  |                      |                     | Negative Class Code              |                           |         |
|                             |                                  |                      |                     |                                  | Net Negative Interest     |         |
|                             | Alternative Risk-Free Rate       |                      | External Pricing    |                                  |                           |         |
| - Alternative Risk-Free F   | Pate Preferences                 |                      |                     |                                  |                           |         |
|                             |                                  |                      |                     |                                  |                           |         |
|                             | Lookback                         | Lookback Days        |                     | Base Computation Method          | $\sim$                    |         |
|                             | Payment Delay                    | Payment Delay Days   |                     | Spread/Margin Computation        | ~                         |         |
|                             | Interest Rollover                | Lockout Days         |                     | Method<br>Spread Adi Computation | ~                         |         |
|                             | Last Reset                       | Spread Adjustment    |                     | Method                           |                           |         |
|                             | Last Recent<br>Plain             |                      |                     | RFR Rounding Unit                |                           |         |
|                             | Rate Compounding                 |                      |                     |                                  |                           |         |
|                             | Index Value<br>Observation Shift |                      |                     |                                  |                           |         |
|                             |                                  |                      |                     |                                  |                           |         |
| External Pricing            |                                  |                      |                     |                                  |                           |         |
|                             | Go                               | Interest Correct     |                     |                                  |                           | + - 12  |
| Component                   | Kate                             | merest Spread        |                     |                                  |                           |         |
| Manufatarat I Manufati      |                                  |                      |                     |                                  |                           |         |
| view Interest   View Revisi | on                               |                      |                     |                                  |                           |         |
|                             |                                  |                      |                     |                                  |                           | Ok Exit |
|                             |                                  |                      |                     |                                  |                           |         |

- If the user enables External Pricing for the interest component, the system picks up the rate or variance based on the benefit plans and the schemes.
- For a CCS deal, RP is applicable for Interest rate, and Charges. For IRS and FRA deals, RP is appli-• cable for Interest rate and Charges.
- For a DV product, the user can enable external pricing for IN leg or OUT leg, or both legs

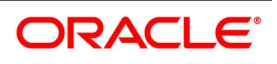

## 5.1.2 Relationship Pricing for Charges

This topic describes the systematic instruction on relationship pricing for Charges. The charge call-form in Contract

Input screen is enhanced to display the external pricing component and the amount picked up from FCUBS for RP.

**NOTE:** All fields marked with a red asterisk (\*) are mandatory.

1. On the **Contract Input** screen, click the **Charges** tab to view the External Pricing component details and the system picks up the rate from FCUBS for RP.

STEP RESULT: The system displays the Charge Details screen

# Figure 5.3: Charge Details

If the user enables External Pricing for Charge component, the system picks up the rate or amount based on the benefit plan and the schemes.

# 5.2 List of Glossaries - Relationship Pricing for Derivatives

## DVDTRONL

Contract Input - Relationship Pricing for Interest (p. 22)

# 6. Relationship Pricing in Over the Counter Options

This topic contains the following subtopics:

1) Relationship Pricing for Charges

# 6.1 Introduction

Relationship Pricing (RP) in Over the Counter Options (OT) is applicable for Charges.

This section contains following sub-topics:

1) Relationship Pricing for Charges

## 6.1.1 Relationship Pricing for Charges

This topic describes the systematic instruction for relationship pricing for Charges. The interest call-form in **Options Contract Input** screen is enhanced to display the external pricing component and the system pick up the amount from FCUBS for RP.

**NOTE:** All fields marked with a red asterisk (\*) are mandatory.

1. On the Home page, enter **OTDTRONL** in the text box, and then click the next arrow. STEP RESULT: **Options Contract Input** screen is displayed.

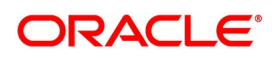

| Options Contract Input    | •                                    | •                          |                               |                            |                    | - ×  |
|---------------------------|--------------------------------------|----------------------------|-------------------------------|----------------------------|--------------------|------|
| New Enter Query           |                                      |                            |                               |                            |                    |      |
| Product                   |                                      | External Reference         |                               | < Of                       |                    |      |
| Product Description       |                                      | Contract Reference *       |                               | Previous Ne:               | xt                 |      |
| Product Type Description  |                                      | User Reference             |                               |                            |                    |      |
| Product Type              |                                      | Source                     | FLEXCUBE                      |                            |                    |      |
|                           | P                                    | Reversed Reference         |                               |                            |                    |      |
| Main Currency Options I   | nterest Rate Options Contract Detail | s Reject Reason            |                               |                            |                    |      |
|                           |                                      |                            |                               |                            |                    | ^    |
| Counterparty              | *                                    | Currency *                 |                               | Contract Type              | Hedge              |      |
|                           |                                      | Counter Currency           |                               | During Call                | Trade              |      |
| Trade Date                | * YYYY-MM-DD                         | Strike Price               |                               | Buy or Seil                | Sell               |      |
| Booking Date              |                                      | Contract Amount *          |                               |                            |                    |      |
| Value Date                | * YYYY-MM-DD                         | Broker                     |                               |                            |                    |      |
| Maturity Date             | * YYYY-MM-DD                         | Tenor *                    |                               |                            |                    |      |
| Settlement Account Branch |                                      | Deal Input Time            |                               |                            |                    |      |
| Settlement Account        |                                      |                            |                               |                            |                    |      |
| Premium Details           |                                      |                            |                               | 5                          | •                  |      |
| Premium Currency          | *                                    | Inception Fair Value *     |                               | Expiration Style           | European           |      |
| Option Premium            |                                      | Inception Time Value       |                               |                            | Bermudan           |      |
| Premium Percent           |                                      | inception intrinsic value  |                               | Earliest Exercise Date     |                    |      |
| Premium Pay Date          | * YYYY-MM-DD                         |                            |                               |                            |                    |      |
| Notional & Risk Weighted  | d Limits                             | Limits                     |                               | Maturity Holiday Details   |                    |      |
|                           | Notional Limit Tracking              |                            | Limits Tracking Required      | Holiday Treatment          | lanore v           |      |
| Notional Line Code        |                                      |                            | Fair Value Limits Tracking    | Holiday Currency           |                    |      |
|                           | Risk Weighted Limits Tracking        |                            | Governed By Master Agreement  | Financial Center           |                    |      |
| Risk Weighted Line Code   |                                      | Master Agreement Code      |                               | Holiday Movement           | Forward            |      |
| Risk Percent              |                                      | Line Code                  |                               | ,                          | Backward           |      |
| Risk Weighted Amount      |                                      | Interest Exposure          |                               | Pamarka                    | Move Across Months |      |
|                           |                                      | Foreign Exchange Exposure  |                               | Remarks                    |                    |      |
|                           |                                      | r oreign Exchange Exposure |                               |                            |                    | ~    |
| Events   Bermudan Sch     | Interest Schedule   Brokerage        | Settlement   Advices   Cha | rge   Tax   MIS   Fields   He | oliday Preferences   Split |                    |      |
| Input By                  |                                      | Authorized By              |                               | Contract Status            |                    | Exit |
| Date Time                 |                                      | Date Time                  |                               | Auth                       | orized             | Exit |

## Figure 6.1: Options Contract Input

2. On the **Options Contract Input** screen, click the **Charges** tab to display the external pricing component details.

STEP RESULT: The Charge Details screen is displayed.

## Figure 6.2: Charge Details

| Charge I     | Details              |           |          |        |      | ×       |
|--------------|----------------------|-----------|----------|--------|------|---------|
|              | Contract Reference * |           |          |        |      |         |
| Details      |                      |           |          |        |      |         |
| External     | Pricing              |           |          |        |      |         |
| <b>K</b> ◀ 1 | Of 1 🕨 🗎             | Go        |          |        |      | ==      |
| ~            | ESN                  | Component | Currency | Amount | Rate |         |
|              |                      |           |          |        |      |         |
|              |                      |           |          |        |      |         |
|              |                      |           |          |        |      |         |
|              |                      |           |          |        |      |         |
|              |                      |           |          |        |      |         |
|              |                      |           |          |        |      |         |
|              |                      |           |          |        |      |         |
|              |                      |           |          |        |      |         |
|              |                      |           |          |        |      |         |
|              |                      |           |          |        |      | Ok Exit |

• If the user enables External Pricing for Charge component, the system picks up the rate or amount based on the benefit plan and the schemes.

Copyright © 2022

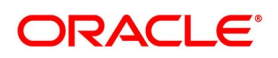

- The special pricing for the RP customer is valid based on the validity maintained at Relationship Pricing Scheme Maintenance.
- When the RP flag at the customer level is modified, only the new contracts can be priced based on the flag.

# 6.2 List of Glossaries - Relationship Pricing for OT

## OTDTRONL

Options contract Input - Relationship Pricing for Charges (p. 26)

# 7. Relationship Pricing in Security Repo

This topic contains the following subtopics:

1)

# 7.1 Introduction

Relationship Pricing (RP) in Security Repo (SR) is applicable for Interest and charges.

This section contains following sub-topics:

- 1) Relationship Pricing for Interest
- 2) Relationship Pricing for Charges

## 7.1.1 Relationship Pricing for Interest

This topic describes the systematic instruction on relationship pricing for Interest. The interest call-form in Contract Input screen is enhanced to display the external pricing component and the system pick up the rate from FCUBS for RP.

**NOTE:** All fields marked with a red asterisk (\*) are mandatory.

1. On the Home page, enter **SRDTRONL** in the text box, and then click the next arrow. STEP RESULT: **Security Repo Contract Online** screen is displayed.

| Securities Repo Contract Online                           | -                                                                                                    |
|-----------------------------------------------------------|----------------------------------------------------------------------------------------------------|
| New Enter Query                                           |                                                                                                    |
| Product Code *                                            | Version Number 4 Of                                                                                           |
| Product Description                                       |                                                                                                    |
|                                                           | Contract Reference Number *                                                                                   |
|                                                           | User Reference Number                                                                                         |
| Source                                                    | External Reference Number                                                                                     |
| Dealer                                                    | Reversal reference Number                                                                                     |
| Broker                                                    | Outstanding Amount                                                                                            |
| Deal Input Time                                           |                                                                                                    |
| Reject Reason                                             |                                                                                                    |
| Contract Schedules Rollover Preferences ESMA Details      |                                                                                                    |
| Customer Number *                                         | Interest Period Basis Include From Date V                                                                     |
| Customer Name                                             | Payment Method 🗸                                                                                              |
| Currency *                                                | Schedule Type                                                                                                 |
| Amount *                                                  | Tax Scheme                                                                                                    |
| Local Currency Amount                                     | Contract Derived Status                                                                                       |
| Line                                                      | Remarks                                                                                                    |
|                                                           |                                                                                                    |
| Settlement Details                                        | Dates and Maturity                                                                                            |
| Debit Branch                                              | Original Start Date                                                                                           |
| Debit Account                                             | Booking Date 9999-MM-dd                                                                                       |
| Debit account Description                                 | Value Date * yyyy-MM-dd                                                                                       |
| Credit Branch                                             | User Maturity Date yyy-MM-dd                                                                                  |
| Credit Account                                            | Maturity Date yyyy-MM-dd                                                                                      |
| Credit Account Description                                | Notice Days                                                                                                   |
| Liquidation Auto                                          | Intra Day 1999-MM-dd                                                                                          |
| Manual Dellever Allewood Yes                              | Tenor                                                                                                    |
| Rounding Details                                          | Maturity Type Fixed<br>Notice<br>Call                                                                         |
| - Rounding Required                                       | Perceting Details                                                                                             |
| Rounding Rule Truncate V                                  |                                                                                                    |
| Decimals                                                  | Currency                                                                                                    |
| Units                                                     | Amount                                                                                                    |
|                                                           | Outstanding Amount                                                                                            |
|                                                           |                                                                                                    |
| vents   Brokerage   Effective Interest Rate   Accrual   L | nked Entities   Collateral-Netting   Change Log   Revision Details   Repo   Reverse Repo   Settlement   Split |
| Input By                                                  | Checker                                                                                                    |
| Date Time                                                 | Date Time                                                                                                    |
|                                                           | Authorization Status                                                                                          |
| Contract Status                                           | Aumorization Status                                                                                           |

#### Figure 7.1: Security Repo Contract Online

2. On the **Security Repo Contract Online** screen, click the **Interest** tab to display the external pricing component details.

STEP RESULT: The ICCF screen is displayed.

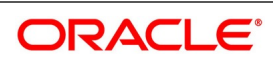

| toin View Details         |                                                                                                    |                                                                                                    |                                                        |       |
|---------------------------|----------------------------------------------------------------------------------------------------|----------------------------------------------------------------------------------------------------|--------------------------------------------------------|-------|
| View Details              |                                                                                                    |                                                                                                    |                                                        |       |
|                           | ≼ 1                                                                                                    | Of 1 Amount                                                                                                    |                                                        |       |
| Componen                  | t                                                                                                    | Component Description                                                                                                    |                                                        |       |
| Currency                  |                                                                                                    | Accrued Amount                                                                                                    |                                                        |       |
| Even                      | t                                                                                                    | Event Description                                                                                                    |                                                        |       |
|                           | Waived                                                                                                    |                                                                                                    | <ul> <li>Accrual Required</li> </ul>                   |       |
| Rate Type                 | •                                                                                                    | Spread                                                                                                    |                                                        |       |
| Maximum Rate              |                                                                                                    | Denominator Basis                                                                                                    | $\sim$                                                 |       |
| Minimum                   | 1                                                                                                    | Basis 366                                                                                                    | $\sim$                                                 |       |
| Grace Period              | ×                                                                                                    | Minimum Spread                                                                                                    |                                                        |       |
|                           | Discount                                                                                                    | Maximum Spread                                                                                                    |                                                        |       |
| No Interest/Profi         | t                                                                                                    | Customer Margin                                                                                                    |                                                        |       |
| Rate                      | 9                                                                                                    | Effective Interest Rate                                                                                                    |                                                        |       |
| Rate Code                 | •                                                                                                    |                                                                                                    | Negative Interest Allowed                              |       |
| Spread Adjustmen          | t                                                                                                    |                                                                                                    | External Pricing                                       |       |
| oating Rate Details       |                                                                                                    |                                                                                                    |                                                        |       |
| Interest/Profit Basis     | s ~                                                                                                    | Rate Calculation Type                                                                                                    | ~                                                      |       |
| Reset Teno                | r                                                                                                    | Code Usage                                                                                                    | ~                                                      |       |
| Indicato                  |                                                                                                    |                                                                                                    | Alternative Risk-Free Rate                             |       |
| Fixing Date Movemen       |                                                                                                    | Rate Fixing Days                                                                                                    |                                                        |       |
| -                         |                                                                                                    |                                                                                                    |                                                        |       |
| Alternative Risk-Free Rat | e Preferences                                                                                                    |                                                                                                    |                                                        |       |
|                           |                                                                                                    |                                                                                                    |                                                        |       |
|                           | Lookback                                                                                                    | Lookback Days                                                                                                    |                                                        |       |
|                           | Lookback<br>Payment Delay                                                                                                    | Lookback Days<br>Payment Delay Days                                                                                                    |                                                        |       |
|                           | Lookback<br>Payment Delay<br>Lockout<br>Interest / Profit Rollover                                                                                               | Lookback Days<br>Payment Delay Days<br>Lockout Days                                                                                                    |                                                        |       |
|                           | Lookback<br>Payment Delay<br>Lockout<br>Interest / Profit Rollover<br>Last Reset                                                                                 | Lookback Days<br>Payment Delay Days<br>Lockout Days<br>Base Computation Method                                                                                                    | ~                                                      |       |
|                           | Lookback<br>Payment Delay<br>Lockout<br>Interest / Profit Rollover<br>Last Reset<br>Last Recent<br>Plain                                                         | Lookback Days<br>Payment Delay Days<br>Lockout Days<br>Base Computation Method<br>Spread/Margin Computation                                                                                            | *<br>*                                                 |       |
|                           | Lookback<br>Payment Delay<br>Lockout<br>Interest / Profit Rollover<br>Last Reset<br>Last Recent<br>Plain<br>Index Value                                          | Lookback Days<br>Payment Delay Days<br>Lockout Days<br>Base Computation Method<br>Spread/Margin Computation<br>Method<br>Spread Adj Computation Method                                                 | <ul><li></li><li></li><li></li></ul>                   |       |
|                           | Lookback<br>Payment Delay<br>Lockout<br>Interest / Profit Rollover<br>Last Reset<br>Last Recent<br>Plain<br>Index Value<br>Rate Compounding<br>Observation Shift | Lookback Days<br>Payment Delay Days<br>Lockout Days<br>Base Computation Method<br>Spread/Margin Computation<br>Method<br>Spread Adj Computation Method<br>Rate Compounding Method                      | >         >           >         >                      |       |
|                           | Lookback<br>Payment Delay<br>Lockout<br>Interest / Profit Rollover<br>Last Reset<br>Last Recent<br>Plain<br>Index Value<br>Rate Compounding<br>Observation Shift | Lookback Days<br>Payment Delay Days<br>Lockout Days<br>Base Computation Method<br>Spread/Margin Computation<br>Method<br>Spread Adj Computation Method<br>Rate Compounding Method<br>RFR Rounding Unit | ><br>><br>>                                            |       |
| ernal Pricing             | Lookback<br>Payment Delay<br>Lockout<br>Interest / Profit Rollover<br>Last Reset<br>Last Recent<br>Plain<br>Index Value<br>Rate Compounding<br>Observation Shift | Lookback Days<br>Payment Delay Days<br>Lockout Days<br>Base Computation Method<br>Spread/Margin Computation<br>Method<br>Spread Adj Computation Method<br>Rate Compounding Method<br>RFR Rounding Unit | <ul> <li>✓</li> <li>✓</li> <li>✓</li> <li>✓</li> </ul> |       |
| mal Pricing               | Lookback<br>Payment Delay<br>Lockout<br>Interest / Profit Rollover<br>Last Reset<br>Last Recent<br>Plain<br>Index Value<br>Rate Compounding<br>Observation Shift | Lookback Days<br>Payment Delay Days<br>Lockout Days<br>Base Computation Method<br>Spread/Margin Computation<br>Method<br>Spread Adj Computation Method<br>Rate Compounding Method<br>RFR Rounding Unit | *<br>*<br>*                                            | + - = |

If the user enables External Pricing for the interest component, the system picks up the rate or variance based on the benefit plans and the schemes.

•

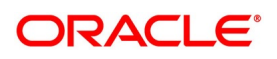

## 7.1.2 Relationship Pricing for Charges

This topic describes the systematic instruction on relationship pricing for Charges. The charge call-form in Securi-

**ties Repo Contract Online** screen is enhanced to display the external pricing component and the amount picked up from FCUBS for RP.

**NOTE:** All fields marked with a red asterisk (\*) are mandatory.

1. On the **Security Repo Contract Online** screen, click the **Charges** tab to view the External Pricing component details and the system picks up the rate from FCUBS for RP.

STEP RESULT: The system displays the Charge Details screen

#### Figure 7.3: Charge Details

| Charg        | e Details            |           |          |        |      | ×       |
|--------------|----------------------|-----------|----------|--------|------|---------|
|              | Contract Reference * |           |          |        |      |         |
| Details      | 1                    |           |          |        |      |         |
| Extern       | nal Pricing          |           |          |        |      |         |
| ₩ ◄          | 1 Of 1 🕨 🗎           | Go        |          |        |      | ==      |
| $\checkmark$ | ESN                  | Component | Currency | Amount | Rate |         |
|              |                      |           |          |        |      |         |
|              |                      |           |          |        |      |         |
|              |                      |           |          |        |      |         |
|              |                      |           |          |        |      |         |
|              |                      |           |          |        |      |         |
|              |                      |           |          |        |      |         |
|              |                      |           |          |        |      |         |
|              |                      |           |          |        |      |         |
|              |                      |           |          |        |      | Ok Exit |

If the user enables External Pricing for Charge component, the system picks up the rate or amount based on the benefit plan and the schemes.

# 7.2 List of Glossaries - Relationship Pricing for Security Repo

## SRDTRONL

Contract Input - Relationship Pricing for Interest (p. 29)

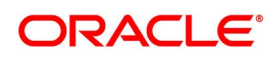

# 8. Annexure A - EDE SQL Expression for RP Module

This topic contains the following subtopics:

1) EDE SQL Expression

# 8.1 EDE SQL Expression

The EDE value is derived using a SQL query on Oracle FLEXCUBE database, which returns a single value. The below table describes the EDE Code and the EDE SQL Expression to use in **Treasury External Data Element** 

| EDE Code            | EDE Description | EDE Data Type | Module ID | EDE Expression                                                                                                    |
|---------------------|-----------------|---------------|-----------|----------------------------------------------------------------------------------------------------|
| SDE_SOLD<br>_AMOUNT | Sold Amount     | Numeric       | FX        | SELECT sold_amount<br>FROM fxtb_contract_master<br>WHERE contract_ref_no =<br>'CONTREFNO_' and<br>event_seq_no = (SELECT<br>MAX(event_seq_no) FROM<br>fxtb_contract_master<br>WHERE contract_ref_no =<br>'CONTREFNO') |
| SDE_SOLD<br>_CCY    | Sold Currency   | String        | FX        | SELECT SOLD_CCY<br>FROM fxtb_contract_master<br>WHERE contract_ref_no =<br>'CONTREFNO_' and<br>event_seq_no = (SELECT<br>MAX(event_seq_no) FROM<br>fxtb_contract_master<br>WHERE contract_ref_no =<br>'CONTREFNO')    |
| SDE_BOT_<br>AMOUNT  | Bought Amount   | Numeric       | FX        | SELECT bot_amount FROM<br>fxtb_contract_master<br>WHERE contract_ref_no =<br>'CONTREFNO_' and<br>event_seq_no = (SELECT<br>MAX(event_seq_no) FROM<br>fxtb_contract_master<br>WHERE contract_ref_no =<br>'CONTREFNO_') |

Table 1: EDE SQL Expressions

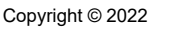

All Rights Reserved

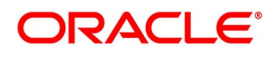

| EDE Code         | EDE Description | EDE Data Type | Module ID | EDE Expression                                                                                                    |
|------------------|-----------------|---------------|-----------|----------------------------------------------------------------------------------------------------|
| SDE_BOT_<br>CCY  | Bought Currency | String        | FX        | SELECT BOT_CCY FROM<br>fxtb_contract_master<br>WHERE contract_ref_no =<br>'CONTREFNO_' and<br>event_seq_no = (SELECT<br>MAX(event_seq_no) FROM<br>fxtb_contract_master<br>WHERE contract_ref_no =<br>'CONTREFNO_')               |
| SDE_AMO<br>UNT   | Amount          | Numeric       | MM        | SELECT amount FROM<br>ldtb_tr_contract_master<br>WHERE contract_ref_no =<br>'CONTREFNO' and<br>version_no = (SELECT<br>MAX(version_no) FROM<br>LDTB_TR_CONTRACT_MA<br>STER WHERE<br>contract_ref_no =<br>'CONTREFNO')            |
| SDE_BK_D<br>ATE  | Booking Date    | Date          | MM        | SELECTbookin_dateFROMldtb_tr_contract_masterWHERE contract_ref_no ='CONTREFNO_' andversion_no = (SELECTMAX(version_no)LDTB_TR_CONTRACT_MASTERWHEREcontract_ref_no ='CONTREFNO_')                                                 |
| SDE_CUST<br>OMER | Customer        | String        | MM        | SELECT counterparty<br>FROM<br>Idtb_tr_contract_master<br>WHERE contract_ref_no =<br>'CONTREFNO_' and<br>version_no = (SELECT<br>MAX(version_no) FROM<br>LDTB_TR_CONTRACT_MA<br>STER WHERE<br>contract_ref_no =<br>'CONTREFNO_') |

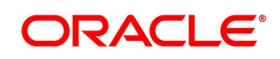

| EDE Code          | EDE Description | EDE Data Type | Module ID | EDE Expression                                                                                                    |
|-------------------|-----------------|---------------|-----------|----------------------------------------------------------------------------------------------------|
| SDE_CUR<br>RENCY  | Currency        | String        | MM        | SELECT Currency FROM<br>Idtb_tr_contract_master<br>WHERE contract_ref_no =<br>'CONTREFNO_' and<br>version_no = (SELECT<br>MAX(version_no) FROM<br>LDTB_TR_CONTRACT_MA<br>STER WHERE<br>contract_ref_no =<br>'CONTREFNO_')   |
| SDE_VAL_<br>DATE  | Value Date      | Date          | MM        | SELECT Value_Date FROM<br>Idtb_tr_contract_master<br>WHERE contract_ref_no =<br>'CONTREFNO_' and<br>version_no = (SELECT<br>MAX(version_no) FROM<br>LDTB_TR_CONTRACT_MA<br>STER WHERE<br>contract_ref_no =<br>'CONTREFNO_') |
| SDE_PRO<br>DUCT   | Product         | String        | MM        | SELECT Product FROM<br>Idtb_tr_contract_master<br>WHERE contract_ref_no =<br>'CONTREFNO' and<br>version_no = (SELECT<br>MAX(version_no) FROM<br>LDTB_TR_CONTRACT_MA<br>STER WHERE<br>contract_ref_no =<br>'CONTREFNO')      |
| SDE_CUST<br>OMER1 | Customer        | String        | DV        | SELECT counterparty<br>FROM<br>dvtbs_contract_master<br>WHERE contract_ref_no =<br>'CONTREFNO_' and<br>version_no = (SELECT<br>MAX(version_no) FROM<br>dvtbs_contract_master<br>WHERE contract_ref_no =<br>'CONTREFNO_')    |

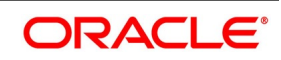

| EDE Code          | EDE Description | EDE Data Type | Module ID | EDE Expression                                                                                                    |
|-------------------|-----------------|---------------|-----------|----------------------------------------------------------------------------------------------------|
| SDE_INLE<br>GAMT  | IN LEG Amount   | Numeric       | DV        | SELECT<br>IN_PRN_AMOUNT FROM<br>DVTB_CONTRACT_MAST<br>ER WHERE contract_ref_no<br>= 'CONTREFNO_' and<br>version_no = (SELECT<br>MAX(version_no) FROM<br>DVTB_CONTRACT_MAST<br>ER WHERE contract_ref_no<br>= 'CONTREFNO_')      |
| SDE_OUTL<br>EGAMT | OUT LEG Amount  | Numeric       | DV        | SELECT<br>OUT_PRN_AMOUNT<br>FROM<br>DVTB_CONTRACT_MAST<br>ER WHERE contract_ref_no<br>= 'CONTREFNO_' and<br>version_no = (SELECT<br>MAX(version_no) FROM<br>DVTB_CONTRACT_MAST<br>ER WHERE contract_ref_no<br>= 'CONTREFNO_')  |
| SDE_CUST<br>_OT   | Customer        | String        | OT        | SELECT counterparty<br>FROM<br>Ottbs_Contract_Master<br>WHERE contract_ref_no =<br>'CONTREFNO' and<br>version_no = (SELECT<br>MAX(version_no) FROM<br>Ottbs_Contract_Master<br>WHERE contract_ref_no =<br>'CONTREFNO')         |
| SDE_CUST<br>_SR   | SDE_CUST_SR     | String        | SR        | SELECT Counterparty<br>FROM<br>Idtb_tr_contract_master<br>WHERE contract_ref_no =<br>'CONTREFNO' and<br>version_no = (SELECT<br>MAX(version_no) FROM<br>LDTB_TR_CONTRACT_MA<br>STER WHERE<br>contract_ref_no =<br>'CONTREFNO') |

| EDE Code       | EDE Description | EDE Data Type | Module ID | EDE Expression                                                                                                    |
|----------------|-----------------|---------------|-----------|----------------------------------------------------------------------------------------------------|
| SDE_AMT_<br>SR | SDE_AMT_SR      | Numeric       | SR        | SELECT amount FROM<br>Idtb_tr_contract_master<br>WHERE contract_ref_no =<br>'CONTREFNO' and<br>version_no = (SELECT<br>MAX(version_no) FROM<br>LDTB_TR_CONTRACT_MA<br>STER WHERE<br>contract_ref_no =<br>'CONTREFNO') |

**NOTE:** Ensure to use <u>CONTREFNO</u> in place of contract reference number in EDE expression.

# 9. Function ID - Glossary

## IFDTRPRM

List of Glossaries - Relationship Pricing Integration (p. 13)

## TRDEDEMT

List of Glossaries - Relationship Pricing Integration (p. 13)

## TRDEXTCO

List of Glossaries - Relationship Pricing Integration (p. 13)

## STDTRCIF

List of Glossaries - Relationship Pricing Integration (p. 13)

## MMDTRONL

List of Glossaries - Relationship Pricing for Money Market (p. 17)

## FXDTRONL

List of Glossaries - Relationship Pricing for Foreign Exchange (p. 20)

## DVDTRONL

List of Glossaries - Relationship Pricing for Derivatives (p. 25)

## OTDTRONL

List of Glossaries - Relationship Pricing for OT (p. 28)

## SRDTRONL

List of Glossaries - Relationship Pricing for Security Repo (p. 29)